## 教育部建構智慧低碳校園計畫

# 資料上傳操作說明

#### 112年4月

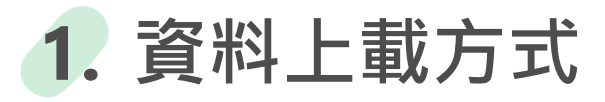

請至本部氣候變遷教學資訊平臺/校園節能減碳 / 資料上傳區 (https://climatechange.tw/EnergySaving/News?pageId=182)

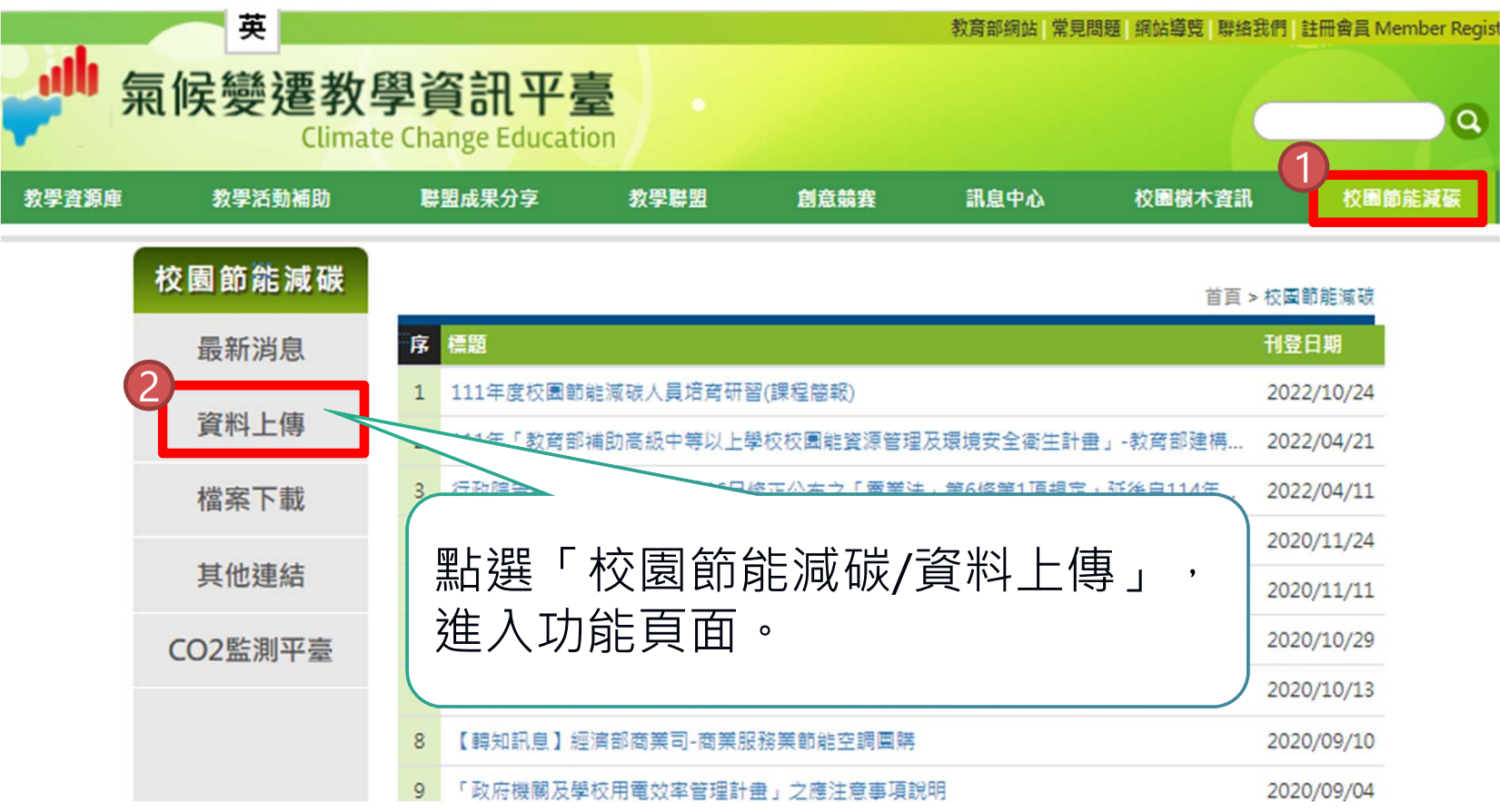

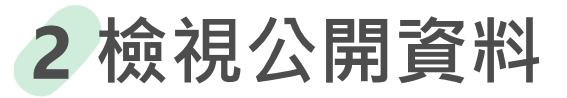

|       |                  |                          |                 |            |           | 教育部網站常見   | 問題 網站導覽 聯絡我們 | 會員專區 English |
|-------|------------------|--------------------------|-----------------|------------|-----------|-----------|--------------|--------------|
| ,     | 候變遷教學<br>Climate | 學資訊平量<br>Change Educatio | on and a second |            |           |           |              | <b>2</b> 登出  |
| 教學資源庫 | 教學活動補助           | 聯盟成果分享                   | 教學聯盟            | 創意競賽       | 訊息中心      | 校園樹木資訊    | 校園節能減碳       | 關於我們         |
|       | 校園節龍減破           | ž                        |                 |            |           | 首頁 > 校園節詞 | 悲滅碳 > 資料上傳   |              |
|       | 最新消息             | 帳號 Account:              |                 |            |           |           |              |              |
|       | 資料上傳             | 密碼 Password:             |                 | 논원交運       |           |           |              |              |
|       | 檔案下載             | 送出 Sen                   | d 機關代碼查         | 志山之場       |           |           |              |              |
|       | 其他連結             | 3 序號                     | 檔案              | 系名稱        | 最後更新日     | 期 類型      |              |              |
|       | CO2監測平臺          | 1 考                      | <b>文育部建構智慧低</b> | 碳校園計畫 操作說明 | 2023-04-2 | 21 教      | 育部公告         |              |
|       |                  |                          |                 |            |           | 《入前可      | 檢視公開         | 資料           |

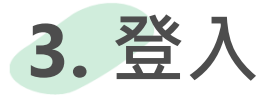

|       |                 |                          |                             |                   |      | 教育部網站 常見問                                                    | 問題 網站導覽 聯絡我 | 們   會員專區   English | ۱. – <u>۱</u> |
|-------|-----------------|--------------------------|-----------------------------|-------------------|------|--------------------------------------------------------------|-------------|--------------------|---------------|
| ₩ 氣   | 候變遷教<br>Climate | 學資訊平臺<br>Change Educatio | n                           |                   |      |                                                              |             | Q <u>2</u> #       | ,             |
| 教學資源庫 | 教學活動補助          | 聯盟成果分享                   | 教學聯盟                        | 創意競賽              | 訊息中心 | 校園樹木資訊                                                       | 校園節能減碳      | 關於我們               |               |
|       | 校園節能減硕          | <b>±</b> 4               |                             |                   | _    | 首頁 > 校園節崩                                                    | 減碳 > 資料上傳   |                    |               |
|       | 最新消息            | 餦號 Account:              |                             |                   |      |                                                              |             |                    |               |
|       | 資料上傳            | 密碼 Password:             |                             |                   |      |                                                              |             |                    |               |
|       | 檔案下載            |                          |                             | 忘記密碼              |      |                                                              |             |                    |               |
|       | 其他連結            | 送出 Send                  | 機關代碼查詢                      | 2<br>S.捕          |      | 5口期 類刑                                                       |             |                    |               |
|       | CO2監測平臺         | 1 教                      | <sup>1画未1</sup><br>育部建構智慧低碳 | -119<br>校園計畫 操作說即 |      |                                                              |             |                    |               |
|       |                 |                          |                             | ( ;               | 填入帳  | 號及密码                                                         | 碼後,         | 選「送                |               |
|       |                 |                          |                             | -                 | 按鈕。  | (帳號)                                                         | <b>日密碼</b>  | 為單位                | د .<br>~ ـ    |
|       |                 |                          |                             | 7                 | 機關代  | .碼-共1                                                        | 0碼,         | 請杳詢                | 14            |
|       |                 |                          |                             | -                 | 之际件  | ン 継 關 4                                                      | 半碼武         |                    | す             |
|       | 05-6-244        |                          |                             | -                 | へらうし | ראפו <sub>א</sub> ארי אין אין אין אין אין אין אין אין אין אי |             |                    |               |
|       |                 |                          |                             |                   | 巴旦司  | )                                                            |             |                    |               |

| 4. 修改密碼 | 客碼登入後,請先修改密碼,並留下管理者資訊。<br><b>K 定記密碼時須透過留下的電子信箱驗證</b>                                               |
|---------|----------------------------------------------------------------------------------------------------|
| 教學資源庫   | PGYLSMAR REX RF 9 RF 98 B2 AF A3 REM REX WITH THE PARK REX PARK PARK PARK PARK PARK PARK PARK PARK |

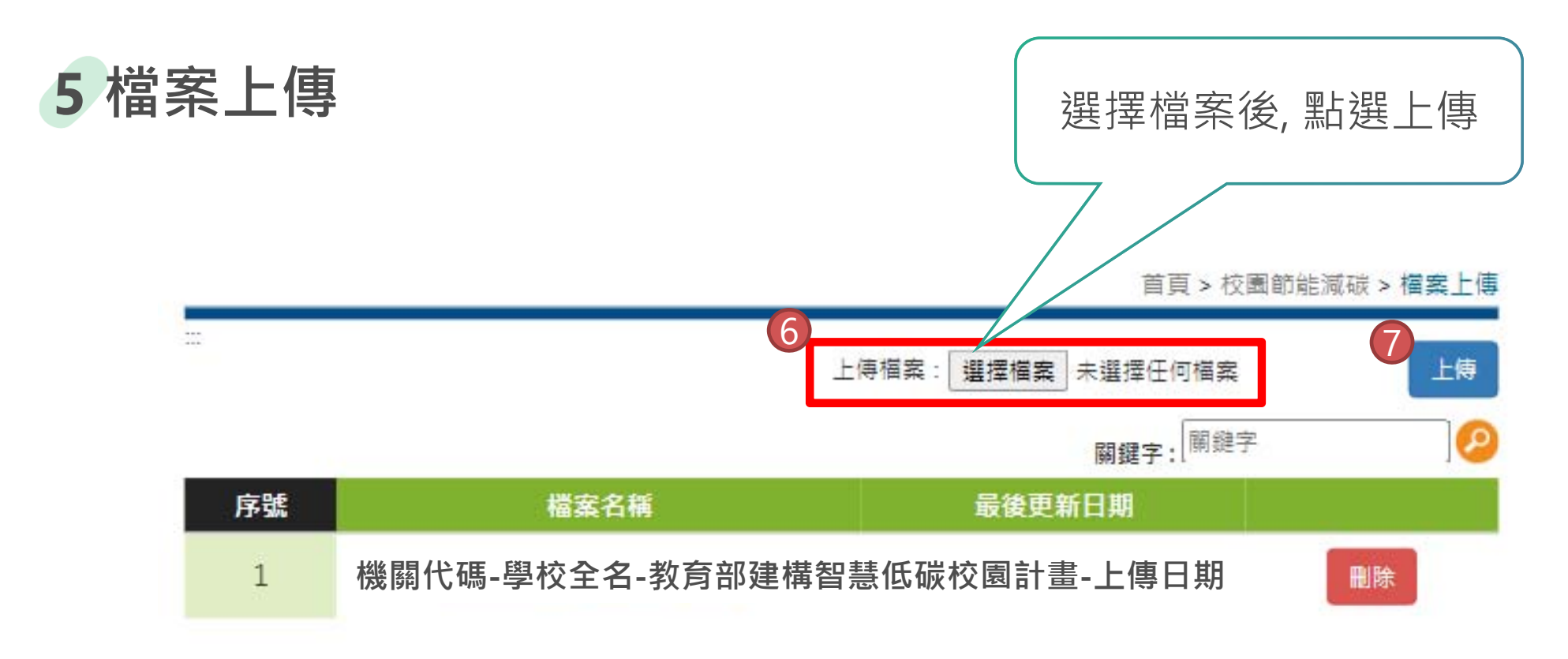

第[1♥]頁/共1頁

## 6. 本案聯絡方式

#### 財團法人台灣產業服務基金會

張鳳容專員

02-2784-4188分機5287,電子信箱:sosobakimo@ftis.org.tw 胡修誠專員

02-2784-4188分機5254,電子信箱: farmit0409@ftis.org.tw

## 教育部資訊及科技教育司

王小姐 02-7712-9127, 電子信箱: shina@mail.moe.gov.tw